malekal.com/securiser-google-chrome/

#### malekalmorte

14/01/2013

Voici une page qui récapitule quelques recettes à suivre pour sécuriser Google Chrome. Le but est de vous donner toutes les explications pour améliorer la sécurité de Google Chrome, se protéger des virus et comprendre comment les éviter.

Table des matières [masquer]

- 1 Activer l'Anti-Tracking
- 2 Plugin et Web Exploits
- 3 Gérer ses mots de passe
- 4 Blocage de contenu
  - 4.1 Par défaut
- 5 Les extensions pour se protéger sur internet
  - 5.1 NoScript et Script Safe
  - 5.2 uMatrix
  - 5.3 Adblock
  - 5.4 uBlock
- 6 Quelques extensions en vrac
- 7 Plus loin dans la sécurité de son PC
- 8 Liens Google Chrome

## **Activer l'Anti-Tracking**

Pour empécher le tracking web, vous pouvez activer l'Anti-Tracking qui permet de demander le non suivi de la part des sites internet visité, pour cela :

- Cela se fait depuis le menu Outils / Paramètres.
- En bas, cliquez sur Afficher les paramètres avancés.
- Puis dans la liste cochez Envoyer une requête
  « Interdire le suivi » avec votre trafic de navigation ».

L'extension Ghostery peux permettre encore d'améliorer la protection de votre vie privée :

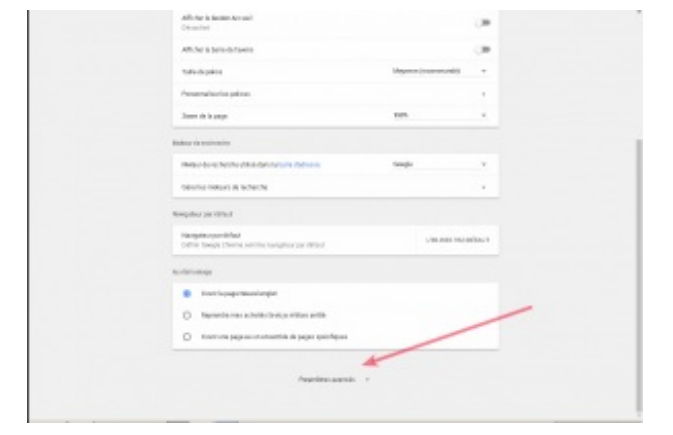

https://chrome.google.com/webstore/detail/ghostery/mlomiejdfkolichcflejclcbmpeaniij

Vous pouvez empêcher les tracking cookies d'être créés à partir d'extensions, pour cela, se reporter à la page

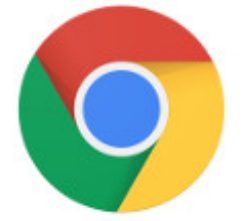

#### suivante :

Limiter les pistages par cookies (cookies tracking) et de manière générale sur le tracking WEB et la confidentialité sur internet : Le Web Tracking sur internet

# **Plugin et Web Exploits**

Dans un premier temps, pour comprendre le fonctionnement des plugins, ces derniers étant souvent confondus, vous pouvez lire la page : Différences plugins et extensions sur les navigateurs WEB

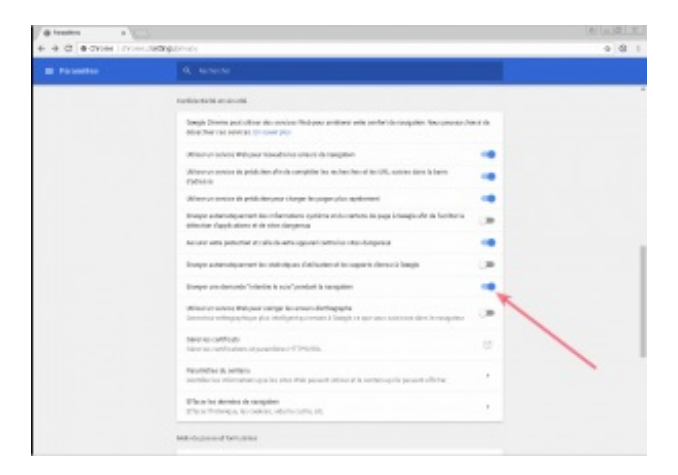

Des plugins non à jour possèdent des vulnérabilités qui

permettent l'infection de votre PC par la simple visite d'un site via des exploits sur site web.

Ci-dessous une URL d'exploit sur site web – Comme vous pouvez le constater Google Chrome affiche une alerte disant que Java a été bloqué car obsolète.

Il vous est alors proposé de mettre à jour le plugin ou de l'exécuter.

| increase ×                                                                                                    |                | x    |  |  |  |  |  |
|----------------------------------------------------------------------------------------------------|----------------|------|--|--|--|--|--|
| ← → C D 50f3ec90cd3e0.sportsfocus.org/news/HONOUR.JSP                                                                                                    | S 🔍            | ≡    |  |  |  |  |  |
| Le plug-in Java(TM) a été bloqué, car il est obsolète. Mettre à jour le plug-in Exécuter cette fois                                                                                                    | En savoir plus | ×    |  |  |  |  |  |
| Cette page est en anglais - Voulez-vous la traduire ? Traduire Non                                                                                                    | Options -      | ×    |  |  |  |  |  |
| apartment mountain Disperse Ribbon Trigger                                                                                                    |                | ^    |  |  |  |  |  |
| Doubtless                                                                                                    |                |      |  |  |  |  |  |
| BRIGHTLY CHOICE DEED FRINGE PERSISTENT MEDIUM SCHOLAR DOUBT LARGELY SEVERELY LEATHER PROPAGATE SID                                                                                                    | E ALLEGEDLY    | č    |  |  |  |  |  |
| GOOD INSIST TAPE ANALOGY Shell Courtesy                                                                                                    |                |      |  |  |  |  |  |
| sudden appeal<br>LENGTHEN HIS WORTH                                                                                                    |                |      |  |  |  |  |  |
| INNATE CURVE THEN HOLIDAY COLOURFUL fraction persuasion                                                                                                    |                | -    |  |  |  |  |  |
| Momentary Nobody Sword Redundancy Translator Bomber Impulse Frown Clerical Tract Ballet Cruelty Facility Reform Thesis Root Turn Undo Nature Constable<br>Renewed Beautiful Shrug Stranger Liberation Economist Supper Inverse                                 |                |      |  |  |  |  |  |
| 1,7,0,1 length reconcile tube discipline consultant Trouser Gradually High Happiness Entire                                                                                                    |                |      |  |  |  |  |  |
| behave reputation dedicate access<br>PIER                                                                                                    |                |      |  |  |  |  |  |
| <del>less mob</del> electorate fix aside leadership pedestrian solemn trust majesty thunder detection explicit she tap vibrate pale dealer word prospect rigour Remainder<br>Squadron Negative Bomber Bleak Spectrum Loud Indulge <i>Deputy Authority City</i> |                |      |  |  |  |  |  |
| Exhaust Villa Hungry Supposedly Incapable                                                                                                    |                | ~    |  |  |  |  |  |
| 🛃 dé marrer 💫 Process Explorer 🎓 Debugging Tools 🎓 Downloads 💽 a - malekalmorte 🧑 increase - Google 🕅 FR                                                                                                    | C 🖉 🗖 📆 12     | 2:37 |  |  |  |  |  |

Si l'internaute choisi exécuter, Java se lance, l'exploit aussi et le malware et virus ensuite.

| increase ×                                                          | 🍣 Process Explorer - Sysinterna  | ls: www.sysinternals.com [MAKKK\Wak]                                                     |
|---------------------------------------------------------------------|----------------------------------|------------------------------------------------------------------------------------------|
| ← → C P E0f2ac90cd2a0 sportsfocus or a/or                           | File Options View Process Find I | telp                                                                                     |
|                                                                     | : 🛃 🔄 🚍 🖹 🚍 🚳 🌁                  | × 🗛 🐵 🕴 🔜 🗛 🗛 🕴                                                                          |
| 🖄 Cette page est en 🏻 anglais 🗸 Voulez-vous la tra                  | Process                          | PID CPU Description Company Name                                                         |
|                                                                     | System Idle Process              | 0 59.05                                                                                  |
|                                                                     | 🖃 🔄 System                       | 4                                                                                        |
| Dignerge R                                                          |                                  | n/a 0.95 Hardware Interrupts and DPCs                                                    |
| apartment mountain <b>DISPUISU</b>                                  |                                  | 376 Gestionnaire de session Win Microsoft Corporation                                    |
| -                                                                   |                                  | 652 Client Server Fundime Flocess Microsoft Corporation                                  |
| Doubtless                                                           |                                  | 700 0.95 Application Services et Con Microsoft Corporation                               |
| 10404633                                                            | which which we                   | 872 VMware Activation Helper VMware, Inc.                                                |
| RRIGHTI Y CHOICE DEED ERINGE DERSISTEN                              | svchost.exe                      | 888 Generic Host Process for Wi Microsoft Corporation                                    |
|                                                                     | svchost.exe                      | 968 Generic Host Process for Wi Microsoft Corporation                                    |
|                                                                     | 🖃 🚞 svchost.exe                  | 1056 Generic Host Process for Wi Microsoft Corporation                                   |
|                                                                     | 📩 wscntfy.exe                    | 1252 Windows Security Center No Microsoft Corporation                                    |
|                                                                     | svchost.exe                      | 1176 Generic Host Process for Wi Microsoft Corporation                                   |
|                                                                     | svchost.exe                      | 1272 Generic Host Process for Wi Microsoft Corporation                                   |
| GOOD INSIST TARE ANALOGY                                            | spoolsv.exe                      | 1612 Spooler SubSystem App Microsoft Corporation                                         |
| COOD HADDI INI E MANDOOI                                            | winvnc.exe                       | 436 Serveur vinu pour winuz www.ukravno.rr<br>522 V/Mware Toole Core Service V/Mware Too |
|                                                                     |                                  | 1660 Application Later Gateway S Microsoft Corporation                                   |
| LENGTHEN HIS WORTH                                                  | mias.exe                         | 2504 Java(TM) Quick Starter Servi Dracle Corporation                                     |
|                                                                     | wmiapsrv.exe                     | 316 Service de la carte de perfor Microsoft Corporation                                  |
| INNATE CURVE THEN HOLIDAY COLOURFU.                                 | svchost.exe                      | 880 Generic Host Process for Wi Microsoft Corporation                                    |
|                                                                     | 📩 Isass.exe                      | 712 LSA Shell (Export Version) Microsoft Corporation                                     |
| Momentary Nobody Sword Redundancy Translator H                      | 🖃 🥃 explorer.exe                 | 1456 Explorateur Windows Microsoft Corporation                                           |
| Renewed Beautiful Shrug Stranger Liberation Econom                  | VM wareTray.exe                  | 1740 VMware Tools tray application VMware, Inc.                                          |
|                                                                     | vm vmtoolsd.exe                  | 1768 VMware Tools Core Service VMware, Inc.                                              |
|                                                                     | ctrmon.exe                       | 1784 UTF Loader Microsoft Corporation                                                    |
|                                                                     |                                  | 456 0.95 Susinternals Process Evolorer - Susinternals - www.susinter                     |
| 📕 🥊 🖉 🥊 📕 LENGTH RECONCILE TUI                                      | WinSCP exe                       | 430 WinSCP: SETP_ETP and SCMartin Brikrul                                                |
| heliana population dedicate access                                  | 🗆 👩 chrome.exe                   | 1760 Google Chrome Google Inc.                                                           |
| DEED                                                                | C chrome.exe                     | 3496 Google Chrome Google Inc.                                                           |
| PIEK                                                                | chrome.exe                       | 2668 Google Chrome Google Inc.                                                           |
|                                                                     | . Chrome.exe                     | 3960 Google Chrome Google Inc.                                                           |
| <del>less mob</del> electorate fix aside leadership pedestrian sole | 🖃 💿 chrome.exe                   | 3372 Google Chrome Google Inc.                                                           |
| Squadron Negative Bomber Bleak Spectrum Loud In                     | 🖃 🛃 java.exe                     | 2672 Java(TM) Platform SE binary Oracle Corporation                                      |
|                                                                     | regsvr32.exe                     | 2172 38.10 Microsoft(C) Register Server Microsoft Corporation                            |
| Exhaust Villa Hungry Supposed                                       | Chlome.exe                       | si i z auogie chiome abogierna.                                                          |
| Exhaust vina Hungi y Supposed                                       |                                  |                                                                                          |
| Wrong                                                               | CPU Usage: 40.95% Commit Charge: | 29.05% Processes: 36 Physical Usage: 48.55%                                              |
| 🐉 démarrer 🔰 💐 Process Explorer 📁 Det                               | ugging Tools 🔁 Downloads         | 👞 a - malekalmorte 🧑 increase - Google 🛛 FR 🔍 🖉 🜉 12:37                                  |

et surtout Maintenez ses logiciels à jour : Logiciels pour maintenir ses programmes à jour.

# Gérer ses mots de passe

Il faut aussi bien savoir gérer ses mots de passe WEB très prisés des pirates pour voler des accès à vos services internet préférés.

Pour une bonne utilisation de vos mots de passe à travers votre navigateur internet, rendez-vous sur la page : Mots de passe sur les navigateurs WEB

## Blocage de contenu

#### Par défaut

Google permet de bloquer le contenu (Javascript, Flash etc) des sites visités, à travers des listes. Pour plus d'informations sur la gestion du contenu avec

Google Chrome, suivez notre page : Blocage de script sur Google Chrome

# Les extensions pour se protéger sur internet

Login Usemame Password \*\*\*\*\*

## NoScript et Script Safe

NoScript ou Script Safe sont des extensions qui permettent de bloquer les scripts des sites WEB, cela permet de bloquer certaines publicités et/ou scripts malveillants.

Il est bien entendu possible d'ajouter certaines adresses en liste blanche dont les scripts seront exécute à chaque fois.

Ci-dessous une capture de l'extension Script Safe :

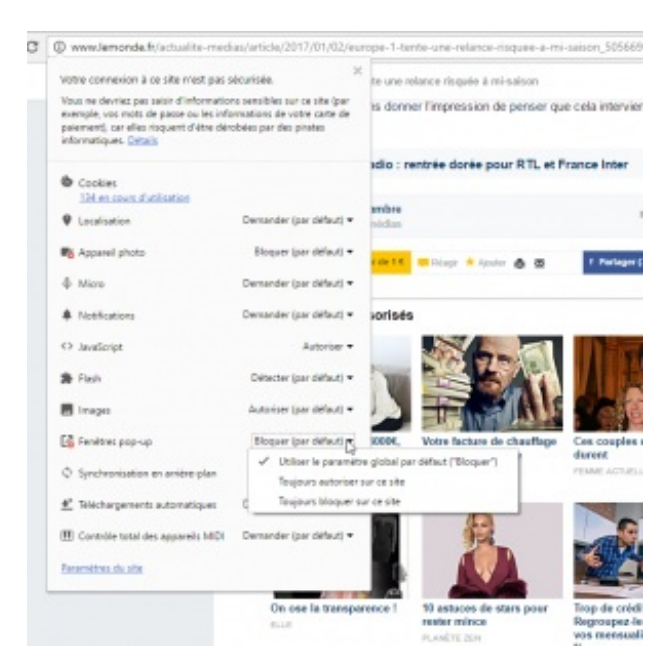

https://chrome.google.com/webstore/detail/scriptsafe/oiigbmnaadbkfbmpbfijlflahbdbdgdfLa gestion des scripts se fait à partir de l'icône rouge de blocage en haut à droite.

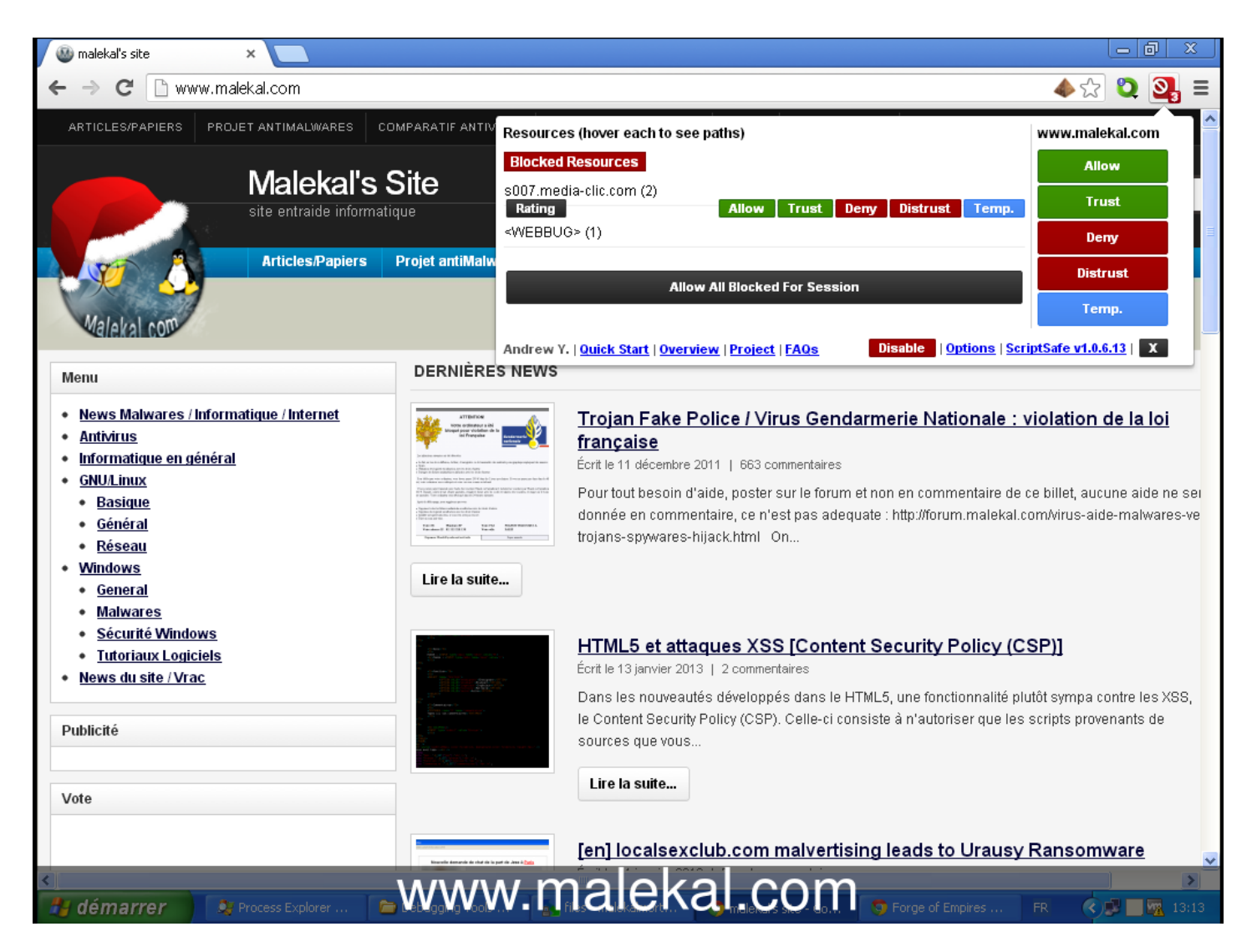

L'extension NoScript : https://chrome.google.com/webstore/detail/notscripts/odjhifogjcknibkahlpidmdajjpkkcfn

Après l'installation, une page s'ouvre vous expliquant que vous devez éditer le fichier CHANGE\_PASSWORD\_HERE.js pour ajouter un mot de passe sur la ligne const ENCRYPTION\_PASSWORD = »;

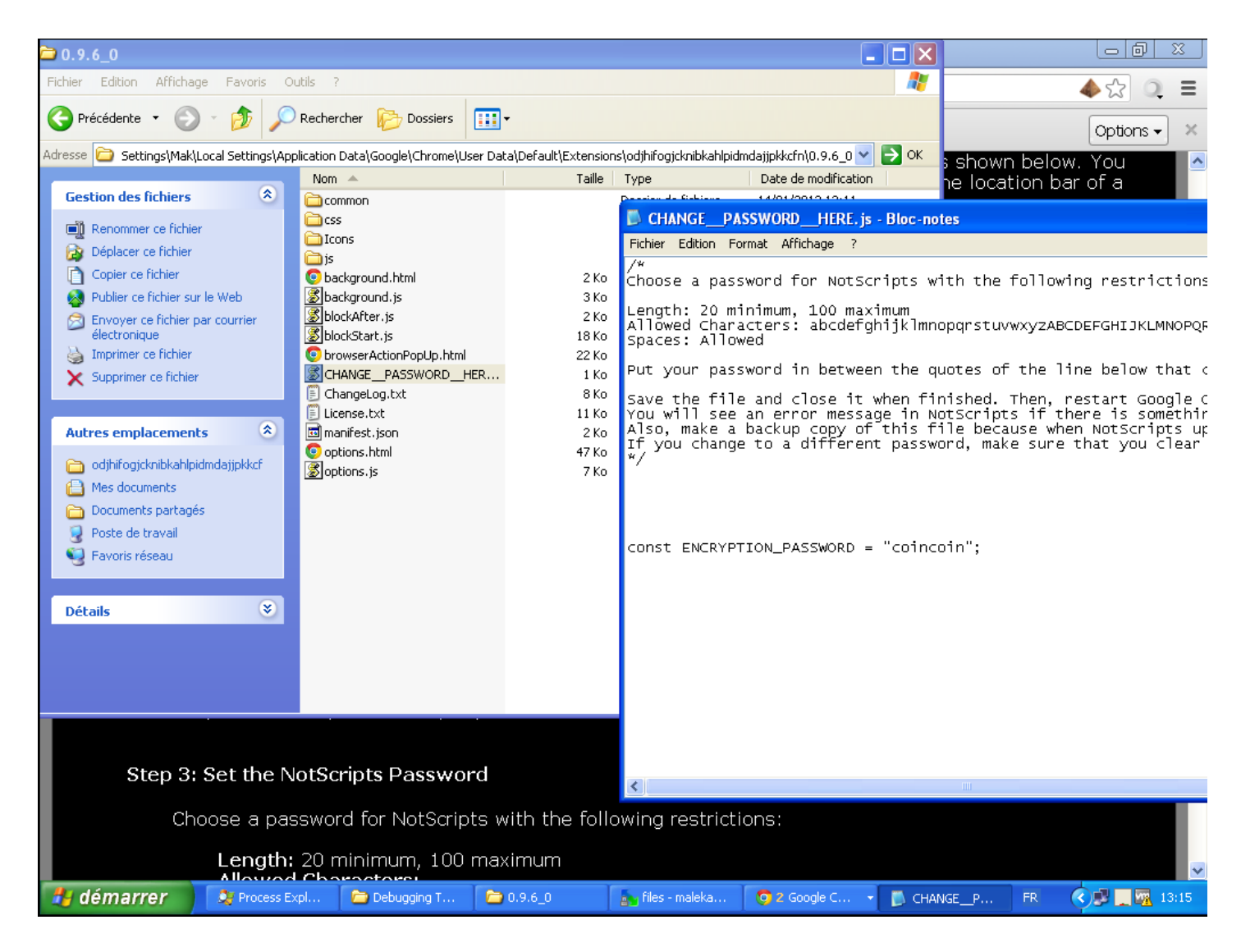

puis relancez Google Chrome et l'extension est active.

Vous pouvez gérer l'activation des scripts et liste blanche avec l'icone pyramide à droite des adresses des sites consultés.

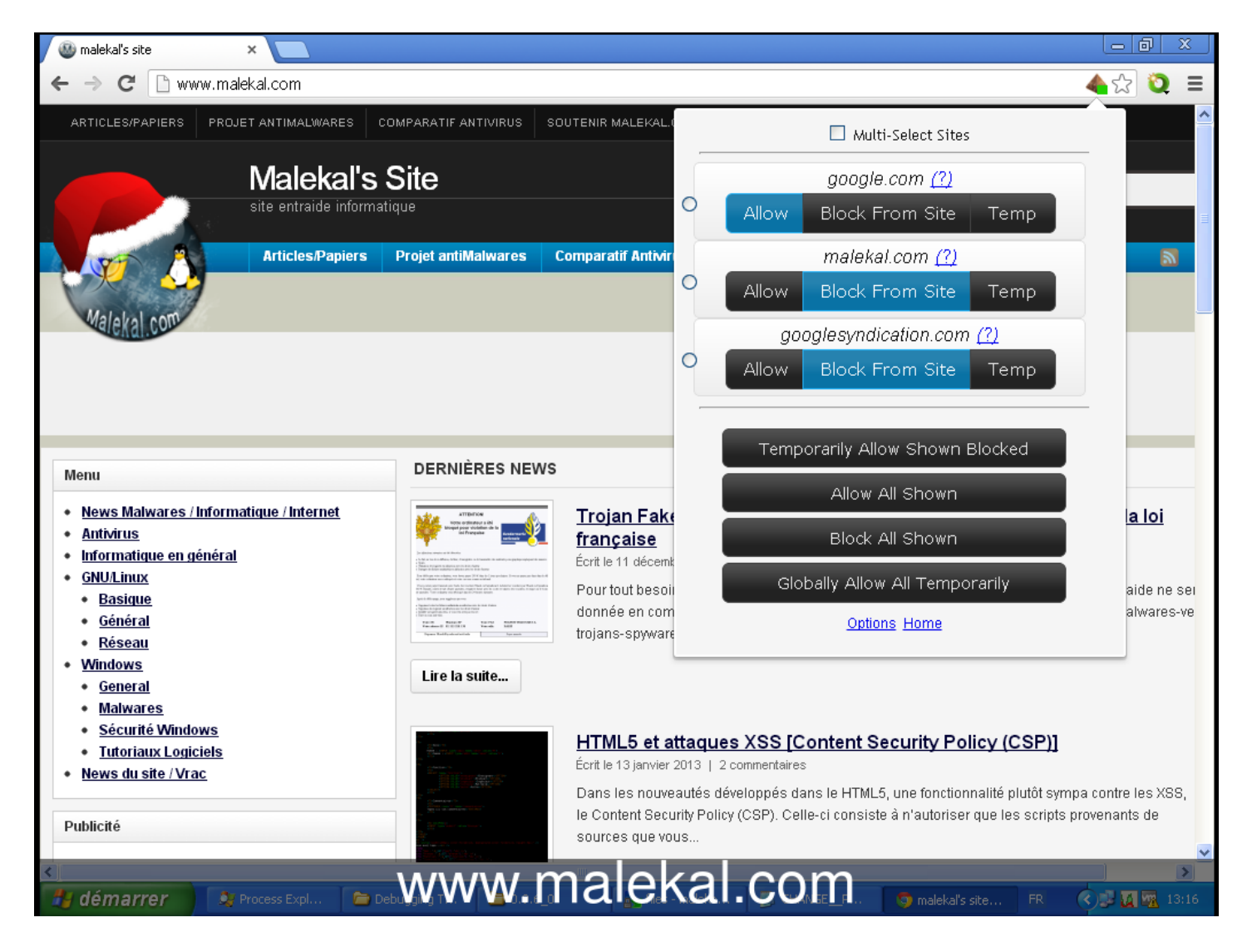

#### uMatrix

uMatrix est une autre extension très efficace et paramétrable pour bloquer le contenu des pages WEB, publicités et autres.

Cette extension est plus complex et plutôt destinée à des utilisateurs avancées qui aime bien tout contrôler. Lire le tutoriel uMatrix

#### Adblock

Adblock est une extension qui permet de bloquer les publicités :

| Rechercher            |                                 | Ŷ      | 0      | ۳     | + 1    | 8 1    | 4 0 | 97.1  | 0    | e |
|-----------------------|---------------------------------|--------|--------|-------|--------|--------|-----|-------|------|---|
|                       |                                 | . uMa  | 9K 0.9 | 1.0   | 1.4.5  |        |     |       |      | * |
| ·                     |                                 | Ċ,     | 1      | A     | 9      | C      |     | *     | -    |   |
|                       | Text                            | Caolie | CBS    | inage | Plugin | Script | THE | Frame | Aute |   |
| iars - Sai            | Domaine de la page              |        |        |       |        |        |     | 1     |      |   |
|                       | com                             | 2      |        |       |        |        |     |       |      |   |
| atch  <br>abox   Vidb | com                             |        | 1      | 5     |        | 5      |     |       |      |   |
| atch                  | bootstrapedis.com               |        |        |       |        |        |     |       |      |   |
| atch (                | maxedin.bootstrapedin.com       |        | 3      |       |        |        |     |       |      |   |
|                       | clicks4ads.com                  |        |        |       |        |        |     |       |      |   |
| watch                 | prm.clicks4ads.com              |        |        |       |        | 1      |     |       |      |   |
|                       | grapdixth.com                   |        |        |       |        |        |     |       |      |   |
|                       | www.gnpdixth.com                |        |        |       |        | 1      |     |       |      |   |
| stranging             | ingu: con                       |        |        |       |        |        |     |       |      |   |
| I COMMISSION          | Lingurcom                       |        |        | 5     |        |        |     |       |      |   |
| r vous inser          | assidgeiz.com                   |        |        |       |        |        |     |       |      |   |
| re pas à nour         | www.ossdopiz.com                |        |        |       |        | 1      |     |       |      |   |
| etc)                  | youtube.com                     |        |        |       |        |        |     |       |      |   |
| serie er              | www.youtube.com                 |        |        |       |        |        |     | 1     |      |   |
| 0.0                   | addhis.com                      | 2      |        |       |        |        |     |       |      |   |
|                       | \$7.addhis.com                  |        |        |       |        | 1      |     |       |      |   |
|                       | geogle-analytics.com            |        |        |       |        |        |     |       |      |   |
| (                     | wante controlle and lating more |        |        |       |        |        |     |       |      | ۷ |

https://chrome.google.com/webstore/detail/adblock/gighmmpiobklfepjocnamgkkbiglidom?hl=

#### ATTENTION :

Certains sites abusent des publicités, dont leurs pages peuvent en être inondées (cela ralentit la navigation etc). Mais notez que les publicités sont parfois le seul revenus des sites WEB. Filtrer toutes les publicités peuvent, par exemple, pénaliser ces sites, c'est notamment le cas de malekal.com

Si vous pensez que certains sites n'abusent pas et méritent leurs revenus, n'hésitez pas à les ajouter dans la liste blanche pour ne pas les pénaliser.

#### uBlock

uBlock permet de bloquer les publicités et des services de pistages utilisateurs à travers des listes fournis. uBlock peut aussi bloquer des sites malicieux.

Pour plus d'informations lire : Tutoriel uBlock

#### Quelques extensions en vrac

- View Thru : permet de visualiser le contenu des liens courts sans cliquer dessus!
- Secure Profile : permet de sécuriser son profil Chrome et notamment vos mots de passe, plus d'informations sur cet aspect : Mots de passe sur les navigateurs WEB

## Plus loin dans la sécurité de son PC

Contre les exploits sur site web, Maintenez ses logiciels à jour : Logiciels pour maintenir ses programmes à jour. Éventuellement, vous pouvez installer Malwarebytes Anti-Exploit pour bloquer les Exploits sur Site WEB. Pour aller plus loin, Sécuriser son ordinateur : Sécuriser Windows gratuitement

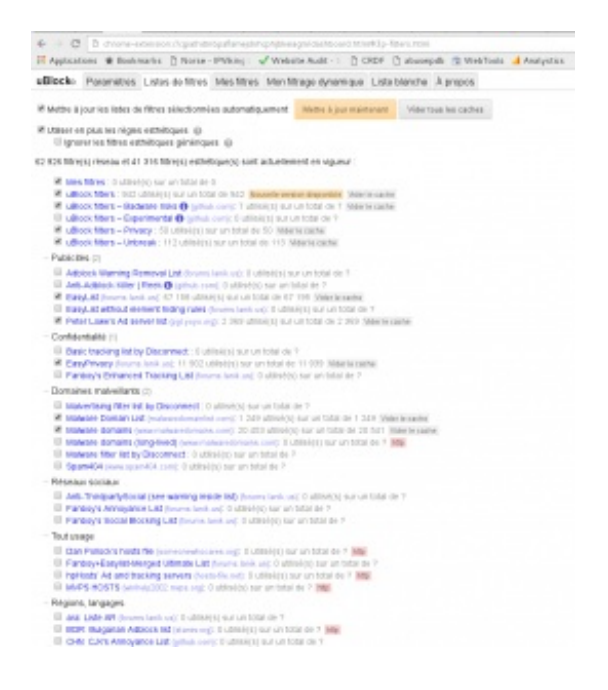

# **Liens Google Chrome**

Et si vous souhaitez booster votre Google Chrome, rendez-vous sur la page Optimiser Google Chrome et Firefoxµ

Pour plus d'informations sur le fonctionnement de Chrome, se reporter à son tutoriel : Tutoriel Google Chrome : comment utiliser Google Chrome